# **SMART AGENDA :**

### Lien d'accès à venir

<u>Attention :</u> Un seul dossier d'inscription sera traité par RDV. Vous pouvez prendre jusqu'à deux rdv (consécutifs ou non)

#### Page d'accueil du site Smart Agenda

| Université du Tiers Temps<br>Inscriptions 2021/2022                         |                                                                      |
|-----------------------------------------------------------------------------|----------------------------------------------------------------------|
| Prise de Rendez-vous à compter du mardi 24 août 2021 pour des rendez-vous a | à compter du 30 Août 2021. Un dossier d'inscription = un rendez-vous |
| PRENDRE RENDEZ-VOUS                                                         | Accès                                                                |
| Secrétariat ouvert au public du lundi au vendredi de 13h30 à 16h45          | BOUTONNET BOUTONNET                                                  |

1 - Cliquer sur « Connexion » et « <u>Je n'ai pas de compte</u> », même si vous avez déjà utilisé Smart Agenda l'année dernière

| Accueil                        |                       |
|--------------------------------|-----------------------|
| J'ai déjà un compte            | Je n'ai pas de compte |
| EMAIL                          | EMAIL *               |
| Email                          | Email                 |
| MOT DE PASSE                   | Je m'insoris          |
| Mot de passe                   |                       |
| Connexion                      |                       |
| ⑦ J'ai oublié mon mot de passe |                       |

#### 2 - Compléter les informations requises et choisir un mot de passe

| J'ai déjà un compte            | Je n'ai pas de compte           |
|--------------------------------|---------------------------------|
| EMAIL                          | EMAIL *                         |
| Email                          | Email                           |
| MOT DE PASSE                   | • MR O MME                      |
| Mot de passe                   | NOM *                           |
| Rester connecté                | Nom                             |
| Connexion                      | PRÉNOM *                        |
| ⑦ J'ai oublié mon mot de passe | Prénom                          |
|                                | TÉLÉPHONE PORTABLE              |
|                                | Portable                        |
|                                | CHOISISSEZ VOTRE MOT DE PASSE * |
|                                |                                 |
|                                |                                 |

## 3 - Cliquer sur le créneau disponible

[Ou sur « Ajouter une prestation à la suite » <u>si vous souhaitez deux Rdv consécutifs</u> pour deux dossiers d'inscription. Puis cliquer sur un créneau disponible (le 2ème rdv consécutif sera pris automatiquement)]

| 1 Prise de Rendez-vou | us à compter du mardi 24 ao | ût 2021 pour des rendez-v    | vous à compter du 30 Août : | 2021. Un dossier d'insc | ription = un rendez-vous |                      |
|-----------------------|-----------------------------|------------------------------|-----------------------------|-------------------------|--------------------------|----------------------|
| Accueil Pren          | dre RDV Mes RDV             |                              |                             |                         |                          |                      |
|                       |                             | 🛱 Pr                         | enez un rendez              | -vous                   |                          |                      |
|                       | pour                        | scription (15mn)             |                             |                         | Ø                        |                      |
|                       | ()                          | jouter une prestation à la s | suite                       |                         |                          |                      |
|                       |                             | Ve                           | euillez choisir un hora     | aire                    |                          |                      |
|                       |                             | Précédent                    | Recherche à partir du       | >> Suivant              |                          |                      |
| Lundi<br>30/08/21     | <b>Mardi</b><br>31/08/21    | Mercredi<br>01/09/21         | Jeudi<br>02/09/21           | Vendredi<br>03/09/21    | Samedi<br>04/09/21       | Dimanche<br>05/09/21 |
| 13:30                 | 13:30                       | 13:30                        | 13:30                       | 13:30                   |                          | -                    |
| 13:45                 | 13:45                       | 13:45                        | 13:45                       | 13:45                   |                          | -                    |

#### 4 - Cliquer sur « Confirmer mon Rdv »

| Attention, votre rendez-vous n'est pas encore confirmé !<br>Vous devez terminer le processus de réservation. |
|----------------------------------------------------------------------------------------------------|
| C Rendez-vous en cours de réservation                                                                        |
| Mardi 31 Août 2021 à 13h30                                                                                   |
| pour Inscription (15mn)                                                                                      |
| Modifier                                                                                                    |
| CONFIRMER MON RENDEZ-VOUS                                                                                    |

5 - Votre rdv est confirmé, vous recevez un mail dans votre boite mail

| Accueil          | Prendre RDV | Confirmation             |                                                                |                               |                               |                              |                            |
|------------------|-------------|--------------------------|----------------------------------------------------------------|-------------------------------|-------------------------------|------------------------------|----------------------------|
|                  |             |                          | in v                                                           | otro rondoz y                 | 10110                         |                              |                            |
|                  |             |                          | EQ V                                                           | otre rendez-v                 | Jous                          |                              |                            |
|                  |             |                          | Mard                                                           | i 31 Août 2021 à 1            | 3h30                          |                              |                            |
|                  |             |                          |                                                                | pour Inscription (15mn)       |                               |                              |                            |
|                  |             |                          |                                                                |                               |                               |                              |                            |
|                  |             |                          |                                                                | C . C                         | 0/0004 3 401                  |                              |                            |
| $\left( \right)$ | Voi         | ۲<br>us avez recu dans v | Rendez-vous cor<br>/otre boite mail t                          | outes les informat            | 8/2021 a 13h<br>ions qui conc | 130.<br>:ernent votre ren    | idez-vous                  |
|                  |             |                          |                                                                |                               |                               |                              |                            |
|                  |             |                          |                                                                |                               |                               |                              |                            |
|                  |             |                          |                                                                |                               |                               |                              |                            |
|                  |             |                          |                                                                |                               |                               |                              |                            |
|                  |             |                          |                                                                |                               |                               |                              |                            |
| Vous             | pouvez c    | onsulter, m              | odifier ou                                                     | i annuler vo                  | otre rdv                      | dans « M                     | es RDV »                   |
| Vous             | pouvez c    | consulter, m             | nodifier ou                                                    | ı annuler vo                  | otre rdv                      | dans « Mo                    | es RDV »                   |
| Vous             | Prendre RDV | consulter, m             | nodifier ou                                                    | ı annuler vo                  | otre rdv                      | dans « Mo                    | es RDV »                   |
| Vous             | Prendre RDV | consulter, m             | nodifier ou<br>Mes RDV                                         | ı annuler vo                  | otre rdv                      | dans « Mo                    | es RDV »                   |
| Vous             | Prendre RDV | consulter, m             | Mes RDV<br>Mes pu                                              | i annuler vo                  | otre rdv<br>dez-vous          | dans « Mo                    | es RDV »                   |
| Vous             | Prendre RDV | consulter, m             | Mes RDV<br>Mes pr                                              | i annuler vo                  | otre rdv<br>dez-vous          | dans « Mo                    | es RDV »                   |
| Vous             | Prendre RDV | Confirmation             | Mes RDV<br>Mes pt                                              | i annuler vo                  | otre rdv<br>dez-vous          | dans « Mo                    | es RDV »                   |
| Vous             | Prendre RDV | Confirmation             | Mes RDV<br>Mes RDV<br>Mes pt<br>13:30<br>Inscription pour Insc | i annuler vo<br>rochains rene | otre rdv<br>dez-vous          | dans « Mo<br>Déplacer ce RDV | es RDV »                   |
| Vous             | Prendre RDV | Confirmation             | Mes RDV<br>Mes RDV<br>Mes pt<br>13:30<br>Inscription pour Insc | i annuler vo                  | otre rdv<br>dez-vous          | dans « Me<br>Déplacer ce RDV | es RDV »                   |
| Vous             | Prendre RDV | Confirmation             | Mes RDV<br>Mes RDV<br>Mes pt<br>13:30<br>Inscription pour Insc | rochains rene                 | otre rdv<br>dez-vous          | dans « Me<br>Déplacer ce RDV | es RDV »<br>Annuler ce RDV |